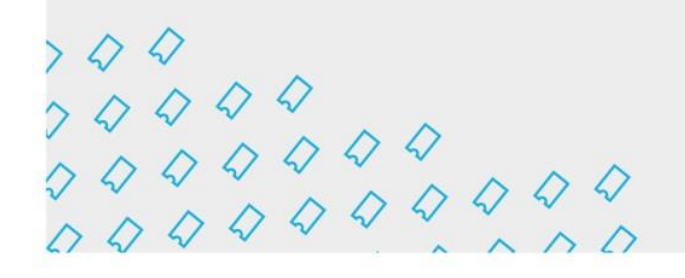

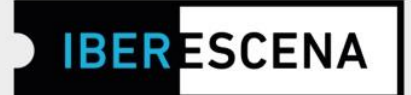

## GUÍA DE NAVEGACIÓN POR LA PLATAFORMA DIGITAL PARA EL ENVÍO DE SOLICITUDES:

(\*) Este documento constituye únicamente una guía informativa de los pasos a seguir para el envío de la solicitud. En ningún caso se trata del formulario final que debe cumplimentarse. Para el envío correcto de las solicitudes, los/las usuarios/as deberán acceder a la plataforma digital a través de la página web de IBERESCENA (www.iberescena.org) y pinchar en INICIAR SESIÓN.

#### Consideraciones generales:

| FONDO DE AYUDAS PARA LAS ARTES ESCÉNICAS | IBEROAMERICANAS                                            | 💄 Iniciar Sesión 🛛 🌐 Español 🗸              |            |
|------------------------------------------|------------------------------------------------------------|---------------------------------------------|------------|
| <b>IBER</b> ESCENA                       | Institucional - Actas Convocatorias - Archivo - iA Escena! | Comunicación <del>-</del> Contacto <b>Q</b> |            |
|                                          | Iniciar Sesión                                             |                                             | The second |
|                                          | Correo electrónico                                         |                                             |            |
|                                          | Contraseña                                                 |                                             |            |
|                                          | □¿Recordar cuenta?                                         |                                             |            |
|                                          | INICIAR SESIÓN                                             |                                             |            |
|                                          | Olvidó su contraseña? Recuperarla                          |                                             |            |
|                                          | No tienes cuenta? Registrarse como nuevo usuario           |                                             |            |

Los/las usuarios/as deberán registrase con un usuario/a y una contraseña. El sistema enviará un mail de confirmación al correo electrónico con el que se hizo el registro.

Iberescena Artes Escénicas Iberoamericanas

🖸 💟 @lberescena

🛗 Programa Iberescena

www.iberescena.org

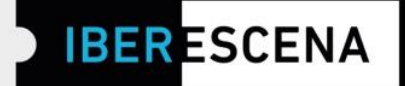

Una vez registrados/as deben pinchar en el menú desplegable de arriba a la derecha y seleccionar la opción **MIS SOLICITUDES** 

|                                              | EBCENICAS IBERGAMERICANAS                                                                                                    | (±.0                                      | B Espendi -                                                     |
|----------------------------------------------|----------------------------------------------------------------------------------------------------|-------------------------------------------|-----------------------------------------------------------------|
| IBER ESCE                                    | NA Institucional - Actas Convocatorias - Arch                                                                                                    | lvo - IA Escenal Comunicación             | - Contacto Q                                                    |
|                                              |                                                                                                    |                                           |                                                                 |
| 522                                          | Mis Solicitude                                                                                                    | S                                         | EEE                                                             |
|                                              | - Frank                                                                                                    | 167                                       | II                                                              |
|                                              |                                                                                                    |                                           |                                                                 |
| José<br>Cernero                              | Modalidades a las que pue                                                                                                    | de optar                                  |                                                                 |
| Mis Solicitudes                              | AYUDAS A LA CREACIÓN EN RESIDENCIA                                                                                                    |                                           |                                                                 |
|                                              |                                                                                                    |                                           |                                                                 |
| IA Escena!                                   | Bases                                                                                                    |                                           | DESCARGAR                                                       |
| IA Escena!<br>Ayuda                          | Bases                                                                                                    |                                           | DESCARGAR                                                       |
| iA Escene!<br>Ayude<br>Mi Perfil             | <ul> <li>Bases</li> <li>Guia de ayuda</li> </ul>                                                                                                    |                                           | DESCARGAR                                                       |
| iA Escenal<br>Ajuda<br>Mi Perfil             | Bases     Guia de ayuda     Gastos por convocatoria                                                                                                    |                                           | DESCARGAR<br>DESCARGAR<br>DESCARGAR                             |
| iA Escena!<br>Ayuda<br>Mi Perfil             |                                                                                                    |                                           | DESCARGAR<br>DESCARGAR<br>DESCARGAR<br>DESCARGAR                |
| iA Escena <sup>1</sup><br>Ayuda<br>Mi Perfil | Bases  Guie de ayudo  Gastos por convocatoria  Presupuento  Dolicitud nºo 418 - JOSEFINA PRUEBA 1                                                                                                    |                                           | DESCARGAR<br>DESCARGAR<br>DESCARGAR                             |
| iA Escena <sup>1</sup><br>Ayuda<br>Mi Perfil | Bases    Guia de ayuda                                                                                                    |                                           | DESCARGAR<br>DESCARGAR<br>DESCARGAR<br>DESCARGAR<br>Q<br>Q<br>Q |
| iA Escenal<br>Ajuda<br>Hi Perfil             |                                                                                                    |                                           | DESCARGAR<br>DESCARGAR<br>DESCARGAR<br>Q<br>Q<br>Q<br>Q         |
| iA Escena <sup>1</sup><br>Ayuda<br>Mi Perfi  | Bases   Guie de ayudo   Guie de ayudo    Guie de ayudo   Presupuento  Dolicitud nºo 418 - JOSEFINA PRUEBA 1  Sonicitud nºo 419 - JOSEFINA PRUEBA 2  Solicitud nºo 422 - JOSEFINA PRUEBA 28  Solicitud nºo 425 - Jesefina 1 | Emish<br>Emish<br>Emish<br>Emish<br>Emish | DESCARGAR<br>DESCARGAR<br>DESCARGAR<br>Q<br>Q<br>Q<br>Q<br>Q    |

Y podrán acceder a cualquiera de las tres líneas de ayudas de la convocatoria 2022/2023 y comenzar a rellenar los formularios para el envío de las solicitudes pinchando en el botón **NUEVA SOLICITUD**.

🖸 💟 @lberescena

🛗 Programa Iberescena

www.iberescena.org

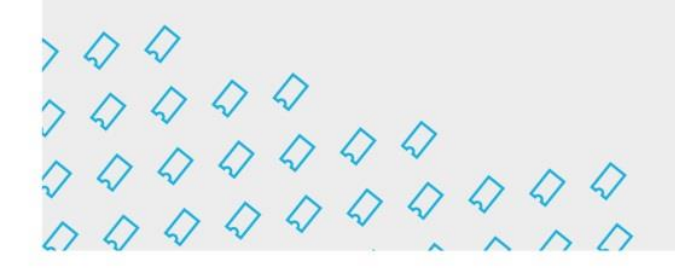

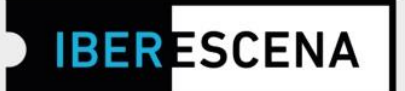

La plataforma digital está en un menú de cinco secciones que deben ser cumplimentadas obligatoriamente para el correcto envío de las solicitudes, correspondientes a las tres líneas de ayudas de la Convocatoria 2022/2023:

- 1. Datos del/de la solicitante
- 2. Provecto
- 3. Documentación aportada
- 4. Encuesta
- 5. Enviar solicitud

Al rellenar cada sección, siempre debe pincharse el botón GUARDAR BORRADOR para poder pasar a la siguiente sección. De lo contrario, no se guardarán los campos cumplimentados.

Para poder realizar de manera exitosa el envío de la solicitud es imprescindible rellenar todos los campos obligatorios, marcados con un asterisco.

Dentro de los campos obligatorios, hay algunos que aplican filtros correspondientes a los requerimientos de las bases.

Tanto si no se aplican los requerimientos solicitados en las bases en estos campos, como si se deja de cumplimentar alguno del resto de los campos obligatorios, o si se utiliza un formato indebido, el sistema generará carteles informativos indicando dónde radica el error.

Los carteles informativos aparecerán en el momento de enviar la solicitud.

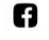

🖸 💟 @lberescena

000

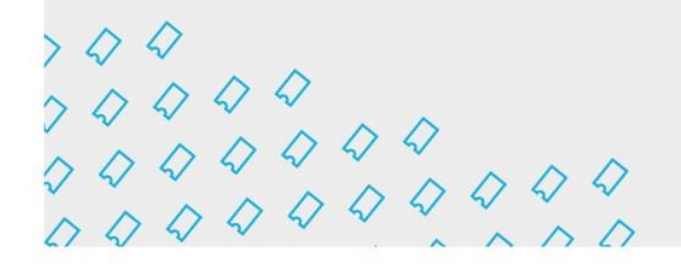

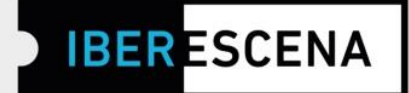

## **AYUDAS A LA COPRODUCCIÓN DE ESPECTÁCULOS DE ARTES ESCÉNICAS**

### 1. DATOS DEL/DE LA SOLICITANTE

## **AYUDAS A LA COPRODUCCIÓN DE ESPECTÁCULOS DE ARTES ESCÉNICAS**

### 1. DATOS DEL/DE LA SOLICITANTE

\* Nombre legal de la entidad solicitante (nombre y apellidos en caso de personas físicas)

\* País de procedencia

Seleccione...

\* Nombre del/de la representante legal de la entidad solicitante

\* Cargo del/de la representante legal de la entidad solicitante

\* Género

Seleccione...

🚯 Iberescena Artes Escénicas 🛛 🖸 💟 @Iberescena Iberoamericanas

🛗 Programa Iberescena

 $\begin{array}{c} & & & \\ & & & \\$ 

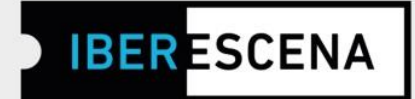

| * Calle/plaza                |                   |             |      |
|------------------------------|-------------------|-------------|------|
|                              |                   |             |      |
|                              |                   |             |      |
| * Número                     |                   |             |      |
|                              |                   |             |      |
|                              |                   |             |      |
| * Ciudad/País                |                   |             |      |
|                              |                   |             |      |
|                              |                   |             |      |
| Código postal                |                   |             |      |
|                              |                   |             |      |
|                              |                   |             |      |
| <ul> <li>Teléfono</li> </ul> |                   |             |      |
|                              |                   |             |      |
|                              |                   |             |      |
| * Correo electróni           | co a efectos de n | otificación |      |
|                              |                   |             |      |
|                              |                   |             | <br> |
| * Página web y/o r           | edes sociales     |             |      |
|                              |                   |             |      |
|                              |                   |             |      |
| Página web y/o rec           | es sociales adici | onales      |      |
|                              |                   |             |      |
|                              |                   |             |      |
| GUARDAR BOR                  | RADOR             |             |      |

🐻 Programa Iberescena

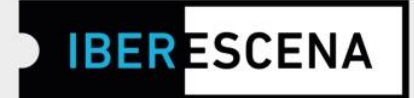

### 2. PROYECTO

## AYUDAS A LA COPRODUCCIÓN DE Espectáculos de Artes Escénicas

#### 2. PROYECTO

\* Nombre del proyecto

\* Autor/a original

| * | Disci | olina | artística | del | espectáculo |
|---|-------|-------|-----------|-----|-------------|
|   | 0.00. |       |           | ~~  | 00000000000 |

🗆 Teatro

🗆 Danza

Circo

🗆 Artes vivas

🗆 Interdisciplinar

| * | ldi | ioma | del | espectácul | 0 |
|---|-----|------|-----|------------|---|

- □ ESPAÑOL
- PORTUGUES
- □ otro

Especifique idioma

Iberescena Artes Escénicas Iberoamericanas

🖸 💟 @lberescena

🛗 Programa Iberescena

www.iberescena.org

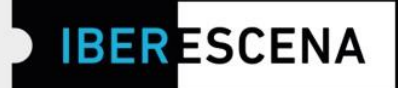

| Núcleos de coproducción<br>os provectos deberán conformar, como mínimo, dos núcleos de coproducción en<br>os provectos deberán conformar, como mínimo, dos núcleos de coproducción en<br>os provectos deberán conformar. |              |
|----------------------------------------------------------------------------------------------------|--------------|
| os provectos deberán conformar, como mínimo, dos núcleos de conroducción em                                                                                                    |              |
|                                                                                                    | tre dos      |
| Países Miembros de IBERESCENA. Uno de estos dos países debe ser obligatoriame                                                                                                    | ente el país |
| lesde donde se solicita la ayuda.                                                                                                    |              |
| NOMBRE Y APELLIDO PAÍS DE PROCEDENCIA                                                                                                    |              |
| Agregar                                                                                                    |              |
|                                                                                                    |              |
| Otros núcleos de coproducción                                                                                                    |              |
| Una vez contemplados en el apartado anterior los núcleos de coproducción obligat                                                                                                    | orios, en    |
| caso de que el espectáculo contenga más núcleos de coproducción minoritarios, i                                                                                                    | ngréselos    |
| aquí.                                                                                                    |              |
|                                                                                                    |              |
| NOMBRE Y APELLIDO PAÍS DE PROCEDENCIA                                                                                                    |              |
|                                                                                                    |              |
| Agregar                                                                                                    |              |
| Agregal                                                                                                    |              |
|                                                                                                    |              |
| <ul> <li>Participantes obligatorios/as</li> </ul>                                                                                                    |              |
| Los/as primeros/as dos participantes son obligatorios/as. Cada uno de los núcleos                                                                                                    | de           |
| coproducción deberá proponer, además del/de la coproductor/a, como mínimo a u                                                                                                    | n/una        |
| participante que cumpla con los roles artísticos establecidos en las bases.                                                                                                    |              |
|                                                                                                    |              |
| NOMBRE Y APELLIDO FUNCIÓN PAÍS DE PROCEDENCIA                                                                                                    |              |
|                                                                                                    |              |
|                                                                                                    |              |

🖸 Ӯ @lberescena

🐻 Programa Iberescena

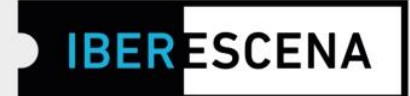

| * Cantidad solicitada                         | a a Iberescena (en euros, sin puntos ni comas)                                                                     |
|-----------------------------------------------|----------------------------------------------------------------------------------------------------|
| * ¿Cuenta con otras                           | fuentes de financiación?                                                                                           |
| No                                            |                                                                                                    |
| * En caso de ser afiri<br>organismos/entidade | mativa la pregunta anterior, especificar los nombres de<br>es que financian el proyecto (valores separados por con |
| * ¿Su proyecto conte                          | empla perspectiva de género?                                                                                       |
| Seleccione                                    |                                                                                                    |
| * Fundamentación re<br>permitidos)            | elativa a la perspectiva de género (1500 caracteres máx                                                            |
|                                               |                                                                                                    |
|                                               |                                                                                                    |

🖸 💟 @lberescena

🛗 Programa Iberescena

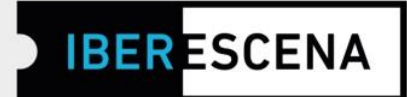

#### 3. DOCUMENTACIÓN APORTADA

## AYUDAS A LA COPRODUCCIÓN DE ESPECTÁCULOS DE ARTES **ESCÉNICAS**

### 3. DOCUMENTACIÓN APORTADA

Los archivos que se adjunten deberán estar agrupados en un único PDF por cada apartado. Los PDF no deben exceder el peso indicado en cada apartado.

#### DOCUMENTACIÓN LEGAL

\* Documento de identificación o pasaporte del/de la representante legal de la entidad o de la persona física/natural solicitante (PDF o imagen JPG/PNG) Máx. 5Mb

Subir archivo

\* Copia de la documentación que acredite la constitución legal de la entidad que solicita la ayuda o, en el caso de personas físicas/naturales, copia del documento de identidad y/o certificado de registro fiscal o número de identificación fiscal, (PDF) Máx, 30Mb

#### Subir archivo

\* Documento de autorización y/o cesión de derechos de representación por parte del y/o de la titular de los derechos de autor/a correspondientes al espectáculo, (PDF), Máx, 5mb,

Subir archivo

🚯 Iberescena Artes Escénicas 🛛 🖸 💟 @Iberescena Iberoamericanas

🛗 Programa Iberescena

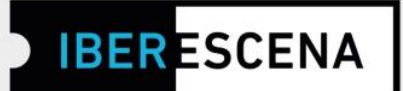

#### ACUERDOS DE COPRODUCCIÓN

\* Documento firmado por todos/as los/as coproductores/as del proyecto que debe contener los siguientes apartados: duración del acuerdo, tareas que se comprometen a ejecutar cada uno/a de los/as coproductores/as, recursos aportados por cada uno/a de los/as coproductores/as y declaración en la que el/la coproductor/a delegado/a es designado/a por éstos para representarlos ante Iberescena (únicamente en relación con este proyecto concreto)(según modelo facilitado por IBERESCENA y disponible en la web del Programa). (PDF) Máx. 10Mb

Subir archivo

Click aquí para descargar el documento necesario para cumplimentar esta información.

#### ANTECEDENTES

\* Currículum y otros documentos acreditativos de la trayectoria profesional de los/as participantes en el proyecto (equipo artístico, escenotécnico, técnico y de gestión de los/as coproductores/as)(Adjuntar todos los curriculum en un único documento). (PDF) Máx. 30Mb

#### Subir archivo

.....

🖸 💟 @lberescena

🛗 Programa Iberescena

000

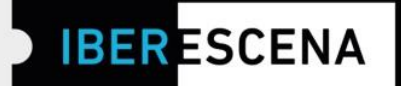

#### PROYECTO

\* Proyecto detallado del espectáculo para el que solicita la ayuda, incluyendo texto dramatúrgico y/o guion coreográfico, sinopsis, desarrollo argumental y proyecto de puesta en escena del espectáculo, descripción de los equipos técnicos, escenotécnicos, artísticos y de gestión del proyecto, conceptos y bocetos de las posibles propuestas escenográficas, de vestuario e iluminación, y toda aquella información que se quiera agregar. (PDF) Máx 50Mb

#### Subir archivo

\* Espacios de desarrollo y cronograma de ejecución del proyecto (PDF). Máx.
 5Mb

Subir archivo

 \* Estrategia de públicos y acciones a seguir por el proyecto (por ejemplo: tipologías de las audiencias, diálogos con el público post-funciones, encuestas de opinión interactivas, mediciones del impacto de las actividades, etc.) (PDF). Máx. 5Mb

Subir archivo

\* Plan de explotación del proyecto (PDF) Máx 10Mb

Subir archivo

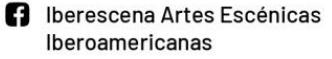

🖸 💟 @lberescena

🛗 Programa Iberescena

 $\begin{array}{c} & & & \\ & & & \\ & & & & \\ & & & \\ & & & \\ & & & \\ & & & \\ & & & \\ & & & \\ & & & \\ & & &$ 

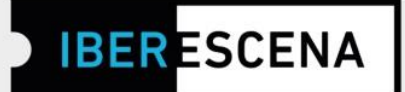

| * Presupuesto total del proyecto p<br>modelo facilitado por IBERESCEN/                                                              | resentado, detallado por rubros (según<br>A y disponible en la web del Programa). (PD                     |
|----------------------------------------------------------------------------------------------------|----------------------------------------------------------------------------------------------------|
| XLS, XLSX) Max 10Mb<br>Subir archivo                                                                                                |                                                                                                    |
| Click aquí para descargar el docum<br>información.                                                                                  | nento necesario para cumplimentar esta                                                                    |
|                                                                                                    |                                                                                                    |
| <ul> <li>Plan de financiación y cartas de l<br/>empresas que financian el proyect<br/>organismos públicos, en su caso (F</li> </ul> | la o las otras instituciones, entidades o<br>o y/o acreditación de subvenciones de los<br>PDF), Máx, 10Mb |

#### 4. ENCUESTA

\*Esta encuesta es de uso interno de IBERESCENA y de los Países Miembros que lo conforman. Aunque, eventualmente, el Programa podrá difundir datos generales, tus respuestas no serán publicadas de forma directa ni compartidas de manera indebida para otros fines que no sean los estrictamente vinculados con los objetivos del Programa.

La cumplimentación de la misma es obligatoria. Si no se cumplimentan los campos de la encuesta, no podrá finalizarse el proceso de envío de tu solicitud.

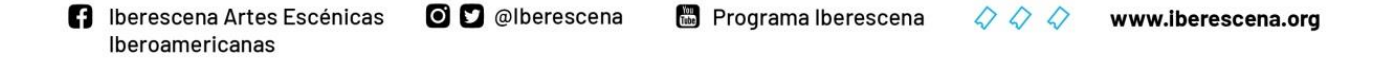

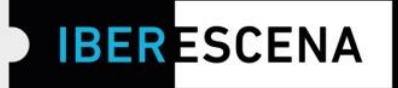

# **AYUDAS A LA COPRODUCCIÓN DE ESPECTÁCULOS DE ARTES ESCÉNICAS**

## 4. ENCUESTA

Esta encuesta es de uso interno de Iberescena y los Países Miembros que lo conforman. Aunque eventualmente el Programa podrá difundir datos generales, tus respuestas no serán publicadas de forma directa ni compartidas de manera indebida para otros fines que no sean los estrictamente vinculados con los objetivos del Programa.

| * | ¿Cuál | es tu | edad? |
|---|-------|-------|-------|
|---|-------|-------|-------|

Seleccione...

\* ¿Cuál es tu nivel de formación completado?

Seleccione...

 ¿Tienes formación específica (talleres, cursos o similares) en producción, gestión cultural y/o formulación de proyectos?

Seleccione...

\* ¿Las artes escénicas son tu principal fuente de ingreso económico?

Seleccione...

🛗 Programa Iberescena

 $\begin{array}{c} & & & \\ & & & \\ & & & & \\ & & & \\ & & & \\ & & & \\ & & & \\ & & & \\ & & & \\ & & & \\ & & &$ 

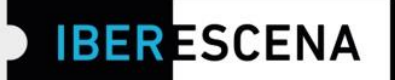

\* Indica, por favor, el número de personas que componen los equipos técnicos, directivos y creativos de tu proyecto en relación a su género. (RELLENAR EL NÚMERO EXACTO DE PERSONAS EN CADA CUADRO)

|                          | Equipo técnico | Equipo directivo | Equipo creativo |
|--------------------------|----------------|------------------|-----------------|
| Mujer                    | 0              | 0                | 0               |
| Hombre                   | 0              | 0                | 0               |
| Otro                     | 0              | 0                | 0               |
| Prefiere no<br>contestar | 0              | 0                | 0               |

\* Indica, por favor, el número de personas que componen los equipos técnicos, directivos y creativos de tu proyecto en relación a su enfoque multicultural y de no discriminación. (RELLENAR EL NÚMERO EXACTO DE PERSONAS EN CADA CUADRO)

|                                                   | Equipo técnico | Equipo directivo | Equipo creativo |
|---------------------------------------------------|----------------|------------------|-----------------|
| Afrodescendiente                                  | 0              | 0                | 0               |
| Indígena                                          | 0              | 0                | 0               |
| Con alguna discapacidad                           | 0              | 0                | 0               |
| Viven en Región distinta a la<br>capital del país | 0              | 0                | 0               |

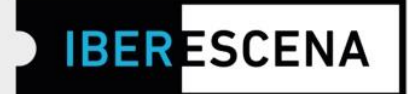

| ¿Cuáles son las principales razones por las que presentas este proyecto? |   |
|--------------------------------------------------------------------------|---|
| 1áximo de selección: 3.                                                  |   |
| Para generar ingresos económicos                                         |   |
| 🗅 Por una búsqueda artística                                             |   |
| 🗅 Para brindar al público una oferta cultural que lo satisfaga           |   |
| Para incidir en un proceso de cambio social                              |   |
| Para vincularse con artistas de otros países y generar redes             |   |
| Se te ha concedido alguna vez una ayuda de IBERESCENA?                   |   |
| Seleccione                                                               | ~ |
| < Especificar número exacto                                              |   |
| 0                                                                        |   |
| ¿Cómo te enteraste de las ayudas de IBERESCENA? Máximo de selección: 2.  |   |
| □ A través de las redes sociales                                         |   |
| A través del newsletter                                                  |   |
| A través de una charla sobre el Programa                                 |   |
| ⊃ A través de un/a amigo/a                                               |   |
| Otros                                                                    |   |
|                                                                          |   |

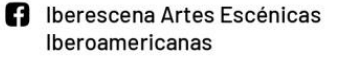

🖸 💟 @lberescena

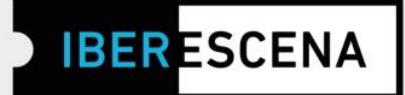

|                                                                                                    | *               |
|----------------------------------------------------------------------------------------------------|-----------------|
| : ¿Crees que tu proyecto se relaciona de forma directa con alguno de esto:<br>)bjetivos?                                                                                                    | S               |
| Seleccione                                                                                                    | ~               |
| ن ¿Tienes conocimiento de qué institución financia el Programa IBERESCE<br>u país?                                                                                                    | INA en          |
| Seleccione                                                                                                    | ~               |
| <ul> <li>¿Consideras que las tres convocatorias actuales del programa (Ayudas a<br/>creación en Residencia, a la Co-producción y a la Programación de<br/>festivales/Espacios Escénicos) son las más pertinentes para promover el<br/>lesarrollo del sector de las artes escénicas a nivel iberoamericano?</li> </ul> |                 |
| Seleccione                                                                                                    | ~               |
| ¿Qué otros mecanismo de apoyo, además de la convocatoria de proyecto<br>que te estás presentando, consideras podría atender IBERESCENA para<br>promover el desarrollo del sector de las artes escénicas iberoamericanas y<br>qué? (1500 caracteres máximos permitidos)                                                | s a la<br>/ por |
|                                                                                                    |                 |
|                                                                                                    |                 |
|                                                                                                    |                 |
| 500 caracteres restantes                                                                                                    |                 |

f Iberescena Artes Escénicas 🛛 🖸 💟 @Iberescena Iberoamericanas

🐻 Programa Iberescena

www.iberescena.org

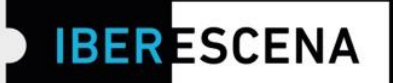

#### 5. ENVIAR SOLICITUD

#### **5. ENVIAR SOLICITUD**

Declaro que estoy al corriente en el cumplimiento de mis obligaciones tributarias y fiscales hasta la fecha. Y para que así conste, a los efectos legales de poder obtener la condición de beneficiario/a y posteriormente proceder al cobro de la ayuda correspondiente, firmo la presente declaración

□ En consonancia con la política de tolerancia cero hacia cualquier tipo de violencia y/o discriminación enunciada por IBERESCENA en las bases de la Convocatoria 2022/2023, declaro no haber sido objeto de ninguna sanción correspondiente, conforme a la ley de mi país, prescrita por violencia de género, acoso sexual y/o discriminación racial.

Tu consentimiento es necesario para el tratamiento posterior de tus datos y sin el cual no sería posible tramitar tu solicitud. Antes de darlo, te informamos que los datos proporcionados en este formulario son exclusivos para uso interno del Programa y que no se suministrarán a terceros. Si tienes dudas y/o necesitas información adicional sobre este procedimiento, puedes solicitarla en la siguiente dirección electrónica: contacto@iberescena.org.

#### □ Doy mi consentimiento

Antes de finalizar debes saber que una vez enviado el formulario no será posible realizar cambios. Las solicitudes se podrán presentar desde el día 30 de junio hasta el 29 de septiembre de 2022, a las 12 del mediodía de cada uno de los Países Miembros según su huso horario. En el caso de que vayas a enviar la solicitud pasada la hora que corresponde a tu país, aunque el sistema habilite el envío de la solicitud, no se considerará válida para participar de la Convocatoria por considerarse extemporánea. Además, aquellas solicitudes que se queden en borrador en la Plataforma digital no se considerarán aptas para participar de la Convocatoria.

ENVIAR SOLICITUD

IMPORTANTE: Si has cumplimentado correctamente toda la información solicitada no tendrás problema en enviar tu solicitud.

🖸 💟 @lberescena

🛗 Programa Iberescena

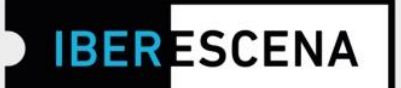

De lo contrario, si no has cumplimentado correctamente algún campo solicitado (por ejemplo: no subir un documento o no respetar su peso y formato; no completar un campo de texto; no cumplir con los requisitos solicitados en las bases del Programa para los campos que aplican filtros), al hacer el envío de la solicitud el sistema lanzará un cuadro de aviso especificando el/los error/es.

\*Un ejemplo de este aviso en una solicitud que contiene errores:

## AYUDAS A LA COPRODUCCIÓN DE ESPECTÁCULOS DE ARTES ESCÉNICAS

#### **5. ENVIAR SOLICITUD**

**Atención!** Existen errores en los datos ingresados o bien hay datos obligatorios faltantes. Revise todos los pasos del formulario, complete/corrija lo que sea necesario y vuelva a enviarlo.

- El campo Autor/a original es requerido.
- El campo Currículum y otros documentos acreditativos de la trayectoria profesional de los/as participantes en el proyecto (equipo artístico, escenotécnico, técnico y de gestión de los/as coproductores/as) (Adjuntar todos los curriculum en un único documento). (PDF) Máx. 30Mb es requerido.
- El campo ¿Cuál es tu edad? es requerido.
- Núcleos de coproducción: En este campo debe completarse un mínimo de dos coproductores de dos países miembros diferentes entre sí. Uno de estos dos países debe ser obligatoriamente el país solicitante de la ayuda.

□ Declaro que estoy al corriente en el cumplimiento de mis obligaciones tributarias y fiscales hasta la fecha. Y para que así conste, a los efectos legales de poder obtener la condición de beneficiario/a y posteriormente proceder al cobro de la ayuda correspondiente, firmo la presente declaración

IMPORTANTE: Los errores indicados en el cuadro de aviso final se indicarán también en el/los campo/s específico/s:

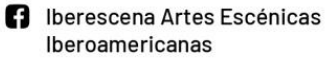

🖸 💟 @lberescena

🛗 Programa Iberescena

www.iberescena.org

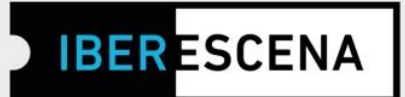

| <ul> <li>Núcleos de coproducción</li> <li>Los proyectos deberán conformar, como mínimo.</li> <li>Países Miembros de Iberescena.</li> </ul> | , dos núcleos de coproducción entre dos                                                               |
|----------------------------------------------------------------------------------------------------|----------------------------------------------------------------------------------------------------|
| Núcleos de coproducción: En este campo<br>coproductores de dos países miembros d<br>países debe ser obligatoriamente el país s             | debe completarse un mínimo de dos<br>iferentes entre sí. Uno de estos dos<br>solicitante de la ayuda. |
| NOMBRE Y APELLIDO                                                                                                    | PAÍS DE PROCEDENCIA                                                                                   |
| juan                                                                                                    | Argentina 🗸                                                                                           |
| pedro                                                                                                    | Argentina 🗸 👕                                                                                         |
| Agregar                                                                                                    |                                                                                                    |

Una vez hayas enviado correctamente la solicitud, te llegará un correo electrónico confirmando el envío y el número de solicitud enviada.

Por último, después de haber enviado la solicitud correctamente, en la Plataforma Digital de IBERESCENA verás que te aparecerá la opción de registrar tu actividad de Artes Escénicas en la sección de la web de IBERESCENA ¡A ESCENA! para que, si lo deseas, puedas compartirla con el resto de hacedores/as de las Artes Escénicas Iberoamericanas y formes parte de la #ComunidadIBERESCENA

Además, si lo deseas, podrás suscribirte a la Newsletter para recibir noticias del Programa.

| Tu so   | plicitud ha sido enviada correctamente! Recibirás un correo electrónico con el número de solicitud.             |
|---------|----------------------------------------------------------------------------------------------------|
| Des     | eas compartir tu actividad de Artes Escénicas en la web de IBERESCENA? Para esto, debes rellenar el             |
| form    | ulario de la sección iA ESCENA!, un espacio destinado a Festivales, Espacios Escénicos, Centros de Creación     |
| en R    | esidencia, Compañías, Creadores/as (Actores y Actrices, Dramaturgos/as, Bailarines/as, Coreógrafos/as,          |
| ntér    | pretes, Directores/as, etc), Productores/as, Gestores/as, Asociaciones, Redes, Técnicos/as y/o Diseñadores/as   |
| de e    | scenografía, iluminación, sonido, vestuario, utilería, etc) de Teatro, Danza, Circo, Artes Vivas y sus diversas |
| inter   | disciplinas, pertenecientes a alguno de los 17 Países Miembros del Programa.                                    |
| ir al 1 | formulario de iA ESCENA!                                                                                        |
| Susc    | ribirme a la Newsletter para recibir noticias del Programa                                                      |

🖸 💟 @lberescena

🛗 Programa Iberescena

000